MANUAL DO SIGAA PELA PÓS-GRADUAÇÃO

**UFABC** 

UNIVERSIDADE FEDERAL DO ABC

Pró-reitoria de Pós-graduação

STRICTO SENSU

# MANUAL DO DOCENTE

**CANCELAMENTO DE DISCIPLINAS** 

#### SIGAA

Sistema Integrado de Gestão das Atividades Acadêmicas

Elaborado por:

Coordenadoria de Tecnologia e Integração Multicampi – CTI

Jussara Aparecida de Almeida Pagani Justi

Jussara Aparecida Fernandes Ramos

UFABC - 2020

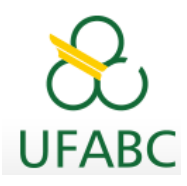

2

### Introdução

Este manual foi elaborado com o objetivo de instruir aos Orientadores os procedimentos necessários para aprovação do cancelamento de disciplinas solicitado por seu(ua) orientando(a) via Portal do Docente.

### **Ações dos Discentes**

O discente fará essa solicitação a partir de agora por meio do SIGAA, acessando seu portal, para tanto algumas observações foram destacadas ao discente e seguem abaixo para seu conhecimento:

- O período para solicitação de cancelamento de disciplina pelo calendário acadêmico é de **até 04 semanas** do início do período letivo do componente. Após esse período não será possível solicitar o cancelamento de disciplina.
- 2. A matrícula na disciplina será efetivamente cancelada após aprovação de sua orientação.
- 3. Ao selecionar alguma disciplina serão verificados os co-requisitos, caso existam, serão automaticamente selecionados para cancelamento.
- 4. Seu orientador deverá registrar a aprovação ou não de sua solicitação para que esta seja devidamente registrada como um cancelamento efetivo.
- 5. Em caso de dúvidas, contate seu orientador para maiores esclarecimentos.

## **Ações dos Docentes**

Os(As) Orientadores(as) da pós-graduação receberão e-mails automáticos enviados pelo SIGAA quando houver solicitação de cancelamento de disciplinas por parte de seus(uas) orientandos(as).

A partir do recebimento do e-mail automático, o(a) orientador(a) acessará o SIGAA por meio de seu Portal do Docente e realizará a análise da solicitação.

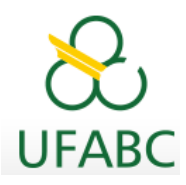

Após recebimento do e-mail acesse o Portal do Docente:

#### Ensino > Orientações Pós-Graduação > Confirmar Cancelamentos

Abaixo seguem as telas para sua visualização:

| Ensino 🍦 Pesquisa 🚿 Extensão     | 🂐 Ações Integradas | ; [ | Convênios     | Biblioteca      | 🐞 Ambie |
|----------------------------------|--------------------|-----|---------------|-----------------|---------|
| Orientação Acadêmica - Graduação | •                  |     |               |                 |         |
| Orientações Pós-Graduação        | •                  |     | Meus Orienta  | andos           |         |
| Estágios                         | •                  |     | Meus Orienta  | andos NEE       |         |
| Turmas                           |                    |     | Applicar Coli | sitaçãos do Mal | trícula |
| Turmas                           | •                  |     | Analisar Soli | citações de mai | liicula |
| Projetos                         | •                  | V   | Confirmar Ca  | ancelamentos    |         |

Na direção do nome do(a) discente avance a tela na seta verde.

| RTAL DO DOC               | ENTE > ATENDIMENTO DE SOLIO                                   | CITAÇÃO DE CANCELAME      | NTO DE DISCIPLINAS   |                                                          |
|---------------------------|---------------------------------------------------------------|---------------------------|----------------------|----------------------------------------------------------|
| Orientador                |                                                               |                           |                      |                                                          |
| cione abaixo o d          | liscente para analisar sua solicitação d                      | le cancelamento em compon | entes curriculares.  |                                                          |
|                           |                                                               | 🕲: Visualizar Solicitaçõ  | es de Cancelamento   |                                                          |
|                           | DISCENTE                                                      | S COM SOLICITAÇÃO DI      | CANCELAMENTO PENDENT | TE                                                       |
| MESTRADO                  |                                                               |                           |                      |                                                          |
| Discente                  |                                                               | En<br>Orientador(a) DD    |                      | Em Regime de<br>Observação de<br>Desempenho<br>Acadêmico |
|                           |                                                               |                           |                      | Não 🌍                                                    |
|                           |                                                               | 🦻: Alterar Observaç       | ão da Orientação     |                                                          |
| _                         |                                                               | ENTES COM SOLICIT         | AÇÃO PROCESSADAS     |                                                          |
| Ano-Período               | Componente Curricular                                         | Situação                  | Observações          |                                                          |
| 212019313                 |                                                               |                           |                      |                                                          |
| 2020.1<br>Motivo: PERÍODO | CCM-104 - TEORIA DA COMPUTAÇÃO<br>COM CARGA HORÁRIA EXCESSIVA | EFETIVADO                 |                      |                                                          |

Após análise o SIGAA disponibiliza duas alternativas, **aprovar** clicando em "**VISTO**" ou **não aprovar** clicando em "**Orientar Não Cancelamento**".

| ÕES DE CANCELAMENT    | O DE DISCIPLINA                                                                  | A PENDENTES DO DISCENTE                                                                                                    |                                                                                                    |
|-----------------------|----------------------------------------------------------------------------------|----------------------------------------------------------------------------------------------------|----------------------------------------------------------------------------------------------------|
| Turma                 | Solicitado em                                                                    | Situação                                                                                                    |                                                                                                    |
| EC001120201           | 29/04/2020                                                                       | Visto  Orientar Não Cancelamento                                                                                                    |                                                                                                    |
| QUADRIMESTRE POR CORO | NAVÍRUS                                                                          |                                                                                                    |                                                                                                    |
|                       |                                                                                  |                                                                                                    |                                                                                                    |
|                       |                                                                                  |                                                                                                    |                                                                                                    |
|                       |                                                                                  |                                                                                                    |                                                                                                    |
| Confirmar             | < Voltar Cance                                                                   | elar                                                                                                    |                                                                                                    |
|                       | GES DE CANCELAMENT<br>Turma<br>ECO01120201<br>QUADRIMESTRE POR CORO<br>Confirmar | Set DE CANCELAMENTO DE DISCIPLIN/<br>Turma         Solicitado em<br>ECO01120201         29/04/2020           QUADRIMESTRE POR CORONAVÍRUS         Confirmar         << Voltar         Cancelante | Set DE CANCELAMENTO DE DISCIPLINA PENDENTES DO DISCENTE           Turma         Solicitado em Situação           EC001120201         29/04/2020         Visto         Orientar Não Cancelamento           QUADRIMESTRE POR CORONAVÍRUS         Confirmar         << Voltar         Cancelar |

| Solicitações de Cancelamento de Disciplina Pendentes do Discente |                       |               |                                     |  |  |
|------------------------------------------------------------------|-----------------------|---------------|-------------------------------------|--|--|
| Disciplina                                                       | Turma                 | Solicitado em | Situação                            |  |  |
| ECO-011 - MACROECONOMIA A                                        | EC001120201           | 29/04/2020    | 🖲 Visto 🔍 Orientar Não Cancelamento |  |  |
| Motivo do Cancelamento: SUSPENSÃO DO (                           | QUADRIMESTRE POR CORO | DNAVÍRUS      |                                     |  |  |
| Orientação:                                                      |                       |               |                                     |  |  |
|                                                                  |                       |               |                                     |  |  |

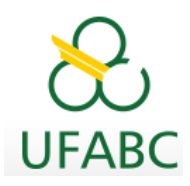

Caso opte por "Orientar Não Cancelamento" será obrigatório o preenchimento do campo Observação com a justificativa que será enviada ao discente para conhecimento.

Caso opte pelo "Visto" não será obrigatório o preenchimento do campo Observação.

Finalize sua análise confirmando ou não o cancelamento.

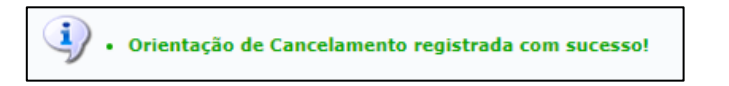

Automaticamente as disciplinas canceladas serão excluídas do histórico escolar do Discente, e caso, ele(a) tenha cancelado todas as disciplinas do período, a disciplina ELABORAÇÃO PARCIAL DE DISSERTAÇÃO/TESE será matriculada para que o(a) Discente mantenha seu vínculo discente com Pós-Graduação.

Um e-mail automático do SIGAA será enviado ao discente para conhecimento de sua análise.

#### Modelo de e-mail automático recebido pelo(a) Orientador:

Caro Orientador de Pós-Graduação,

*O* discente XXXXXXXXXX solicitou cancelamento de matrícula da(s) seguinte(s) disciplina(s):

XXX-001 - ANÁLISE DE XXXXXX X XXXXXXX

Turma: XXX00120201

Motivo: DIFICULDADES DE ACOMPANHAMENTO DA DISCIPLINA

*Entre no SIGAA - Portal Docente => Ensino => Orientações Pós-Graduação => Confirmar Cancelamentos, para orientar este cancelamento.* 

Data do cancelamento: 28/04/2020

ESTE E-MAIL FOI GERADO AUTOMATICAMENTE PELO SISTEMA SIGAA. POR FAVOR, NÃO RESPONDÊ-LO..